# Guía – Comandos para verificar estado de la máquina front-end

| Contenido de la guía                                                   |   |
|------------------------------------------------------------------------|---|
| GUÍA – COMANDOS PARA VERIFICAR ESTADO DE LA MÁQUINA FRONT-END          | 1 |
| Contenido de la guía                                                   | 1 |
| INFORMACIÓN ACADÉMICA DE LA GUÍA                                       | 2 |
| Objetivos:                                                             | 2 |
| SOFTWARE A UTILIZAR:                                                   |   |
| Conceptos Fundamentales                                                |   |
| DESARROLLO DE LA GUÍA                                                  | 3 |
| 1. INGRESO AL SISTEMA Y USO DE SERVIDOR SSH                            | 3 |
| 1.1 Servicio SSH                                                       |   |
| 1.2 Cliente ssh                                                        |   |
| 1.3 Ingresar al sistema                                                |   |
| 1.4 Ingresar como el usuario oneadmin                                  |   |
| 2. Comandos básicos de OpenNebula – monitoreo                          |   |
| 2.1 Visualizar la lista de Host-Hypervisores disponibles:              |   |
| 2.2 Visualización de redes virtuales                                   |   |
| 2.3 Visualización de imágenes                                          |   |
| 2.4 Visualización de Plantillas                                        |   |
| 3. NAVEGACIÓN POR HERRAMIENTA GRÁFICA                                  |   |
| 3.1 Ingreso al sistema                                                 |   |
| 3.2 Creación de objetos de sistema                                     |   |
| 3.3 Recursos virtuales                                                 |   |
| 3.4 Recursos de la infraestructura                                     |   |
| 4. CREACIÓN DE MÁQUINAS VIRTUAL                                        |   |
| 4.1 Creación de una Máquina utilizando plantilla                       |   |
| Paso 1 – Ingresar como el usuario oneadmin                             |   |
| Paso 2 – Crear o instanciar una máquina virtual                        |   |
| Paso 3 – Verificar que se haya creado o instanciado la máquina virtual |   |
| Paso 4 – Establecer conexión con la máquina virtual creada             |   |
| Paso 5 – Trabajo en máquina virtual                                    |   |
| Paso 6 – Apagar la máquina virtual                                     |   |
| PASO 4.2 – VERIFICAR EN INTERFAZ GRÁFICA                               |   |
| Paso 1 – Ingrese a Sunstone                                            |   |
| Paso 2 – Crear o instanciar una màquina virtual                        |   |
| Paso 3 – Verificar que se haya credo o instanciado la máquina virtual  |   |
| Paso 4 – Establecer conexión con la máquina virtual creada             |   |
| Paso 5 – Trabajar en la maquina virtual                                |   |
| Puso o – Apagar la maquina virtual                                     |   |
| ANEXOS                                                                 |   |
| Anexo 1 – Configuración de la máquina virtual                          |   |
| ANEXO 2 – CICLO DE VIDA DE LAS MÁQUINAS VIRTUALES                      |   |

## Información académica de la guía

## **Objetivos:**

- Explorar los comandos básicos de OpenNebula.
- Explorar la nueva interfaz gráfica para la versión OpenNebula 4.X

## Software a utilizar:

- Kitty (recomendado)
- Puty, si no descarga kitty
- VirtualBox en su versión más reciente (de preferencia)
- Máquina virtual OpenNebula1 con archivo de configuración e imagen del disco duro de Centos 6.3 de 64 bits istalado
- La máquina virtual posee los siguientes servicios
  - Hipervisor KVM
    - Herramienta de CLI virsh
    - 2 Máquinas virtuales creadas (imágenes de disco)
  - OpenNebula 4.12
    - Software para frontend (one y Sunstone)
    - Software para host (conexión al fronted)

## **Conceptos Fundamentales**

Una máquina virtual dentro del sistema de OpenNebula consiste en:

- Un espacio en términos de memoria y CPU
- Un grupo de tarjetas de red conectados a una o más redes virtuales
- Un conjunto de imágenes de disco
- Un archivo de estado (opcional) o archivo de recuperación del estado, el cual contiene la imagen de la memoria de una máquina virtual corriendo además de información específica del hipervisor.

Los elementos anteriores, además de algunos atributos VM adicionales como el núcleo del sistema operativo y la información de contexto para ser utilizado dentro de la VM, se especifican en un archivo de plantilla.

Tipos de Discos. En cada disco es definido un atributo DISK. Una máquina virtual puede utilizar tres tipos de disco:

- **Imagen persistente (persistent image)**: Los cambios en la imagen del disco continuarán después que de la VM se haya apagado.
- Imagen no-persistente (non-persistent image): Las imágenes son clonadas, los cambios en la imagen se perderán.
- **Discos volátiles**: se crean sobre la marcha en el host de destino.

Notas sobre la configuración de la guía:

Anexo 1 – Configuración de la máquina virtual

## Desarrollo de la guía

#### 1. Ingreso al sistema y uso de servidor ssh

## 1.1 Servicio SSH

Verificación del servicio sshd [root@one-sandbox ~] # service sshd status openssh-daemon (pid 1187) is running...

Si no estuviera ejecutándose digite [root@one-sandbox ~] # service sshd start

Para detener el servicio [root@one-sandbox ~]# service sshd stop

Verificar si el servicio inicia para el runlevel del servidor [root@one-sandbox ~]# chkconfig |grep sshd sshd 0:off 1:off 2:on 3:on 4:on 5:on 6:off

## 1.2 Cliente ssh

## Instale o utilice un cliente ssh

- Para Windows tenemos: putty, kitty, entre otros
- Para Linux tenemos: cliente de consola ssh, putty para Linux, entre otros

Si se conecta desde un cliente Windows tenga en cuenta las siguientes opciones:

- Teclado y teclas de función = **ESC[n~**
- Juego de caracteres para la traducción de la ventana = UTF-8
- Habilite la opción de reenvío de X11 (requerido si el servidor tiene servidor X11)

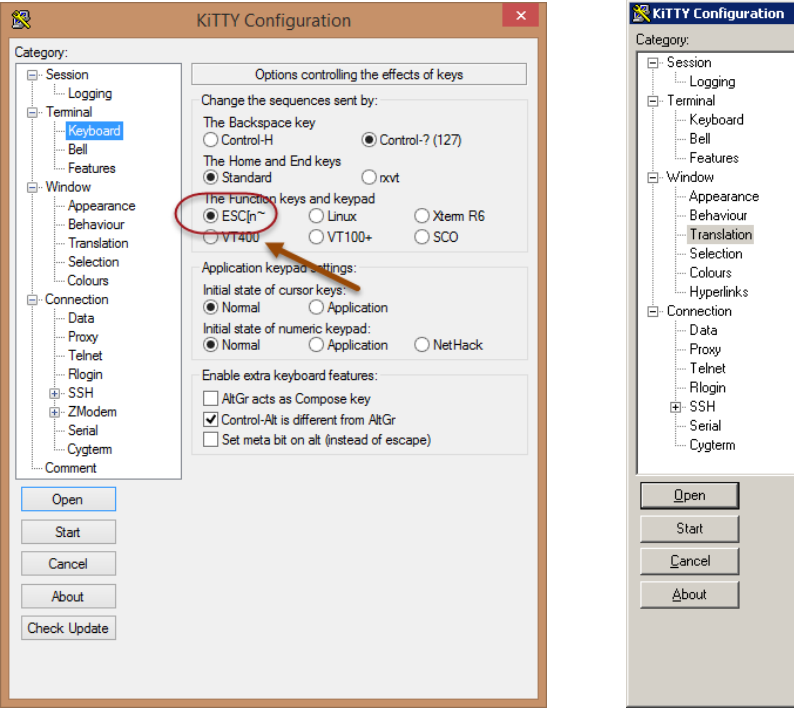

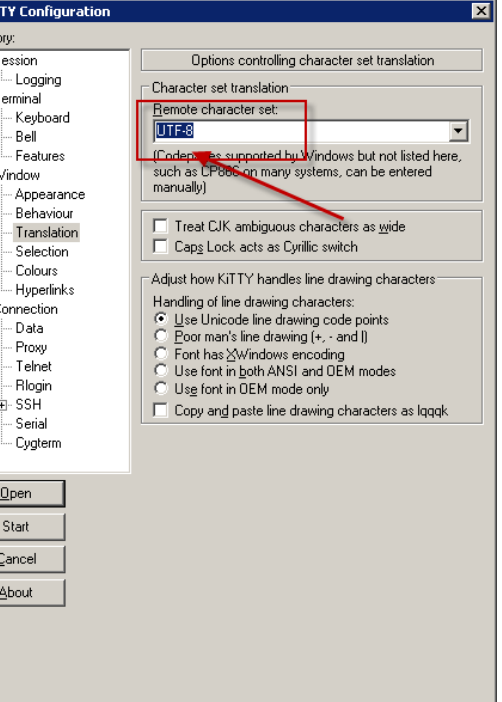

## **1.3 Ingresar al sistema**

login as: root
root@127.0.0.1's password: opennebula
Last login: Sat Jul 6 16:37:27 2015
[root@one-sandbox ~]#

## 1.4 Ingresar como el usuario oneadmin

[root@one-sandbox ~] # su - oneadmin

[oneadmin@one-sandbox ~]\$

#### 2. Comandos básicos de OpenNebula – monitoreo

#### 2.1 Visualizar la lista de Host-Hypervisores disponibles:

## [oneadmin@one-sandbox ~]\$ onehost list

| ID | NAME                    | CLUSTER | RVM | ALLOCATED CPU      | ALLOCATED MEM  | STAT |
|----|-------------------------|---------|-----|--------------------|----------------|------|
| 1  | <mark>one-sanbox</mark> | -       | 1   | 10 / 100 (10%) 64M | / 490.8M (13%) | on   |

#### [oneadmin@one-sandbox ~]\$ onehost show 1

| HOST 1 INFORMATION     |    |                               |
|------------------------|----|-------------------------------|
| ID                     | :  | 1                             |
| NAME                   | :  | one-sanbox                    |
| CLUSTER                | :  | -                             |
| STATE                  | :  | MONITORED                     |
| IM_MAD                 | :  | im_kvm                        |
| VM_MAD                 | :  | vmm_qemu                      |
| VN_MAD                 | :  | dummy                         |
| LAST MONITORING TIME   | :  | 07/06 19:22:28                |
| HOST SHARES            |    |                               |
| TOTAL MEM              | :  | 490.8M                        |
| USED MEM (REAL)        | :  | 152.3M                        |
| USED MEM (ALLOCATED)   | :  | 64M                           |
| TOTAL CPU              | :  | 100                           |
| USED CPU (REAL)        | :  | 17                            |
| USED CPU (ALLOCATED)   | :  | 10                            |
| RUNNING VMS            | :  | 1                             |
| MONITORING INFORMATION |    |                               |
| ARCH="x86_64"          |    |                               |
| CPUSPEED="2011"        |    |                               |
| FREECPU="82.9"         |    |                               |
| FREEMEMORY="346660"    |    |                               |
| HOSTNAME="one-sandbox" |    |                               |
| HYPERVISOR="kvm"       |    |                               |
| MODELNAME="AMD Turion( | tn | n) X2 Dual-Core Mobile RM-72" |
| NETRX="0"              |    |                               |
| NETTX="0"              |    |                               |
| TOTALCPU="100"         |    |                               |
| TOTALMEMORY="502568"   |    |                               |
| USEDCPU="17.1"         |    |                               |

VIRTUAL MACHINES ID USER GROUP NAME STAT UCPU UMEM HOST TIME 6 oneadmin oneadmin tty unkn 58 64M one-sanbox 0d 06h22

Los host con los hipervisores se acceden vía nombre, por lo cual existen dos opciones:

- Utilizar resolución local: la lista de los equipos es definida en el archivo /etc/hosts estáticamente
- Utilizar un servidor de resolución de nombres: Un servidor DNS (bind) o un servidor dnsmasq (el cual es una implementación de DNS y DHCP muy liviano)

Para verificar si se está utilizando DNS ejecute

[root@one-sandbox ~]# whereis bind bind: /usr/share/man/man1/bind.1.gz

Para saber si se está ejecutando DNS

USEDMEMORY="155908"

[root@one-sandbox ~]# service bind status bind: unrecognized service <- si no estuviera usando DNS</pre>

Para verificar si está instalado dnsmasq

[root@one-sandbox ~]# whereis dnsmasq
dnsmasq: /usr/sbin/dnsmasq /etc/dnsmasq.conf /etc/dnsmasq.d
/usr/share/man/man8/dnsmasq.8.gz

#### Para determinar si se está ejecutando

[root@one-sandbox ~]# service dnsmasq status
dnsdomainname: Unknown host
dnsmasq (pid 1471) is running...

## Revisar la información de la resolución local

#### [oneadmin@one-sandbox ~]\$ cat /etc/hosts

127.0.0.1 localhost localhost.localdomain localhost4 ... localhost4.localdomain4 one-sanbox ::1 localhost localhost.localdomain localhost6 ... localhost6.localdomain6

#### [oneadmin@one-sandbox ~]\$ ifconfig

| br0    | Link<br>inet | encap:Ethernet addr:172.16.100     | Waddr 8E:CA:92:AB:57:E7<br>Bcast:172.16.100.255 Mask:255.    | 255.255.0   |
|--------|--------------|------------------------------------|--------------------------------------------------------------|-------------|
| eth0   | Link<br>inet | encap:Ethernet<br>addr:10.10.3.X   | Waddr 08:00:27:8A:23:BF<br>scast:10.0.2.255 Mask:255.255.255 | .0          |
| 10     | Link<br>inet | encap:Local Loop<br>addr:127.0.0.1 | back<br>Mask:255.0.0.0                                       |             |
| virbr0 | Link<br>inet | encap:Ethernet<br>addr:192.168.122 | Waddr 52:54:00:B4:51:E9<br>1 Bcast:192.168.122.255 Mask:25   | 5.255.255.0 |

Según la información provista al digitar los comandos ¿Qué se concluye?

- Sólo hay un host con el nombre one-sanbox con el uso del 10% CPU, 64MB y 490MB HDD
- El host one-sanbox utiliza el hipervisor KVM y como manager utiliza qemu
- Se está utilizando dnsmasq y el equipo one-sanbox es el mismo equipo

## 2.2 Visualización de redes virtuales

| [oneadmin@one-<br>ID USER<br>0 oneadmin o                                                | sandbox<br>GROUP<br>oneadmin | ~]\$           | onevnet<br>NAME<br>cloud | list        | t<br>CLUSTER<br>-                          | TYPE BRIDGE<br>F br0 | LEASES<br><b>1</b> |
|------------------------------------------------------------------------------------------|------------------------------|----------------|--------------------------|-------------|--------------------------------------------|----------------------|--------------------|
| [oneadmin@one-                                                                           | sandbox                      | ~]\$           | onevnet                  | show        | w 0                                        |                      |                    |
| [root@one-sand<br>VIRTUAL NETWOR                                                         | box ~]#<br>K 0 INF(          | onev<br>DRMAI  | vnet shov<br>SION        | v O         |                                            |                      |                    |
|                                                                                          | : 0                          |                |                          |             |                                            |                      |                    |
| NAME                                                                                     | : CLOUC                      |                |                          |             |                                            |                      |                    |
| USER                                                                                     | : onead                      |                |                          |             |                                            |                      |                    |
| GROUP                                                                                    | : onead                      | amin           |                          |             |                                            |                      |                    |
| CLUSTER                                                                                  | : -                          |                |                          |             |                                            |                      |                    |
| BRIDGE                                                                                   | : br0                        |                |                          |             |                                            |                      |                    |
| VLAN                                                                                     | : No                         |                |                          |             |                                            |                      |                    |
| USED LEASES                                                                              | : 0                          |                |                          |             |                                            |                      |                    |
|                                                                                          |                              |                |                          |             |                                            |                      |                    |
| PERMISSIONS                                                                              |                              |                |                          |             |                                            |                      |                    |
| OWNER                                                                                    | : um-                        |                |                          |             |                                            |                      |                    |
| GROUP                                                                                    | :                            |                |                          |             |                                            |                      |                    |
| OTHER                                                                                    | : u                          |                |                          |             |                                            |                      |                    |
| VIRTUAL NETWOR<br>BRIDGE="br0"<br>PHYDEV=""<br>SECURITY_GROUP<br>VLAN="NO"<br>VLAN_ID="" | k templz<br>s="0"            | ATE            |                          |             |                                            |                      |                    |
| ADDRESS RANGE                                                                            | POOL                         |                |                          |             |                                            |                      |                    |
| AR 0                                                                                     |                              |                |                          |             |                                            |                      |                    |
| SIZE                                                                                     | : 1                          |                |                          |             |                                            |                      |                    |
| LEASES                                                                                   | : 0                          |                |                          |             |                                            |                      |                    |
| RANGE<br>MAC<br>IP                                                                       | FIRST<br>02:00:a<br>172.16   | ac:10<br>.100. | ):64:c8<br>200           | I<br>(<br>1 | LAST<br>02:00:ac:10:64:0<br>172.16.100.200 | c8                   |                    |
| AR 1                                                                                     |                              |                |                          |             |                                            |                      |                    |
| SIZE                                                                                     | : 1                          |                |                          |             |                                            |                      |                    |
| LEASES                                                                                   | : 0                          |                |                          |             |                                            |                      |                    |
|                                                                                          | • •                          |                |                          |             |                                            |                      |                    |
| RANGE                                                                                    | FTRST                        |                |                          | т           | LAST                                       |                      |                    |
| MAC                                                                                      | 02:00:                       | ac.10          | ):64:c9                  | -<br>(      | $02:00:ac\cdot10.64.$                      | ~ 9                  |                    |
| TP                                                                                       | 172 16                       | 100            | 201                      | 1           | 172 16 100 201                             |                      |                    |
| ± ±                                                                                      | т, с. т. О.                  |                | V -                      | -           | -, 2 • 1 0 • 1 0 0 • 2 0 1                 |                      |                    |
|                                                                                          |                              |                |                          |             |                                            |                      |                    |

. . .

. . .

| AR 9<br>SIZE<br>LEASES           | : 1<br>: 0                                   |                                             |
|----------------------------------|----------------------------------------------|---------------------------------------------|
| RANGE<br>MAC<br>IP               | FIRST<br>02:00:ac:10:64:d1<br>172.16.100.209 | LAST<br>02:00:ac:10:64:d1<br>172.16.100.209 |
| AR 10<br>SIZE<br>LEASES          | : 1<br>: 0                                   |                                             |
| RANGE<br>MAC<br>IP               | FIRST<br>02:00:ac:10:64:d2<br>172.16.100.210 | LAST<br>02:00:ac:10:64:d2<br>172.16.100.210 |
| LEASES<br>AR OWNER<br>IP6 GLOBAL | MAC                                          | IP                                          |

Según la información provista al digitar los comandos ¿Qué concluye?

- Sólo hay una red con el nombre "cloud", los propietarios son: oneadmin:oneadmin
- La red "cloud" está asociada al br0 y es de tipo F (fija: conjunto finito de IP)
- La red "cloud" no está configurada con VLAN, actualmente ha proporcionado una IP
- El archivo de configuración está en /var/lib/one/templates/cloud.net y el rango de IP es 172.16.100.200 al 172.16.100.210

## 2.3 Visualización de imágenes

| [oneadmin@one                  | e-sar                 | ndbox ~]             | \$ oneimage | list                     |         |       |       |       |          |
|--------------------------------|-----------------------|----------------------|-------------|--------------------------|---------|-------|-------|-------|----------|
| ID USER                        | GROU                  | P NA                 | ME          | DATASTORE                | SIZE    | TYPE  | PER   | STAT  | RVMS     |
| 0 oneadmin                     | onea                  | dmin <mark>tt</mark> | ylinux      | <mark>default</mark>     | 200M    | OS    | No    | rdy   | 1        |
| [oneadmin@one<br>IMAGE 0 INFOF | <b>e-sar</b><br>RMATI | ndbox ~]:<br>ION     | \$ oneimage | show 0                   |         |       |       |       |          |
| ID                             | :                     | 0                    |             |                          |         |       |       |       |          |
| NAME                           | :                     | ttylinu              | ĸ           |                          |         |       |       |       |          |
| USER                           | :                     | oneadmin             | n           |                          |         |       |       |       |          |
| GROUP                          | :                     | oneadmin             | n           |                          |         |       |       |       |          |
| DATASTORE                      | :                     | default              |             |                          |         |       |       |       |          |
| TYPE                           | :                     | OS                   |             |                          |         |       |       |       |          |
| REGISTER TIME                  | Ξ:                    | 04/28 22             | 2:46:47     |                          |         |       |       |       |          |
| PERSISTENT                     | :                     | No                   |             |                          |         |       |       |       |          |
| SOURCE                         | :                     | /var/lil             | o/one/data  | stores/1/e2e9            | e82bb3c | 9cb63 | 3baf  | 1b742 | d4f5b31f |
| PATH                           | :                     | /var/lil             | o/one/sour  | <pre>ce-images/tty</pre> | vd-cont | ext.  | qcow. | 2     |          |
| SIZE                           | :                     | 200M                 |             |                          |         |       |       |       |          |
| STATE                          | :                     | rdy                  |             |                          |         |       |       |       |          |
| RUNNING_VMS                    | :                     | 0                    |             |                          |         |       |       |       |          |

| PERMISSIONS |   |     |
|-------------|---|-----|
| OWNER       | : | um- |
| GROUP       | : |     |
| OTHER       | : | u   |

```
IMAGE TEMPLATE

DESCRIPTION="Pequenho Linux para pruebas"

DEV_PREFIX="vd"

DRIVER="qcow2"

VIRTUAL MACHINES

ID USER GROUP NAME STAT UCPU UMEM HOST TIME

6 oneadmin oneadmin tty unkn 58 200M one-sanbox 0d 06h35
```

Los archivos de las plantillas para las imágenes se encuentran en /var/lib/one/templates/

[oneadmin@one-sandbox ~]\$ cat /var/lib/one/templates/ttylinux-image.one

```
NAME = ttylinux
PATH = /var/lib/one/source-images/ttyvd-context.qcow2
TYPE = OS
DESCRIPTION="A small GNU/Linux system for testing"
DEV_PREFIX="vd"
DRIVER="qcow2"
```

Según la información provista al digitar los comandos ¿Qué se concluye?

- Sólo hay una imagen con el nombre "ttylinux" almacenado en datastore "default" y los propietarios son: oneadmin:oneadmin
- La plantilla "ttylinux" utiliza 200 MB de espacio en disco duro.
- La imagen es un OS (no CD\DVD) y el archivo es /var/lib/one/source-images/ttyvd-context.qcow2
- El almacenamiento del disco es No persistente y el archivo está en /var/lib/one/datastores/1/ e2e9e82bb3c9cb63baf1b742d4f5b31f
- Actualmente la imagen ya está asociada a la Máquina virtual 6

## 2.4 Visualización de Plantillas

| [or | [oneadmin@one-sandbox ~]\$ onetemplate list |          |                 |               |  |  |  |  |  |  |
|-----|---------------------------------------------|----------|-----------------|---------------|--|--|--|--|--|--|
| ID  | USER                                        | GROUP    | NAME            | REGTIME       |  |  |  |  |  |  |
| 0   | oneadmin                                    | oneadmin | <b>ttylinux</b> | 04/28 2:46:57 |  |  |  |  |  |  |

| [oneadmin | 1@c | ne-s | ar | ndbox ~ | ~]\$ | onete           | mplate | show | 0 |
|-----------|-----|------|----|---------|------|-----------------|--------|------|---|
| TEMPLATE  | 0   | INFO | R№ | ATION   |      |                 |        |      |   |
| ID        |     |      | :  | 0       |      |                 |        |      |   |
| NAME      |     |      | :  | ttylir  | nux  |                 |        |      |   |
| USER      |     |      | :  | oneadr  | nin  |                 |        |      |   |
| GROUP     |     |      | :  | oneadr  | nin  |                 |        |      |   |
| REGISTER  | ΤI  | ME   | :  | 04/28   | 22:  | :46 <b>:</b> 57 |        |      |   |

```
PERMISSIONS
OWNER : um-
GROUP
             : ---
      : u--
OTHER
TEMPLATE CONTENTS
CONTEXT=[
 NETWORK="YES",
  SSH PUBLIC KEY="$USER[SSH PUBLIC KEY]" ]
CPU="0.1"
DESCRIPTION="A small GNU/Linux system for testing"
DISK=[
  IMAGE="ttylinux",
  IMAGE UNAME="oneadmin" ]
FEATURES=[
 ACPI="no" ]
GRAPHICS=[
  LISTEN="0.0.0.0",
  TYPE="VNC" ]
MEMORY="64"
NIC=[
 NETWORK="cloud",
 NETWORK UNAME="oneadmin" ]
NIC DEFAULT=[
 MODEL="virtio" ]
```

El archivo de la plantilla se encuentra en /var/lib/one/templates

```
[oneadmin@one-sandbox ~]$ cat /var/lib/one/templates/ttylinux-template.one
NAME = ttylinux
```

```
CONTEXT=[
  NETWORK="YES",
  SSH PUBLIC KEY="$USER[SSH PUBLIC KEY]" ]
CPU="0.1"
DESCRIPTION="Pequenho Linux para pruebas"
DISK=[
  IMAGE="ttylinux",
  IMAGE UNAME="oneadmin" ]
FEATURES=[
  ACPI="no" ]
GRAPHICS=[
  LISTEN="0.0.0.0",
  TYPE="VNC" ]
MEMORY="64"
NIC=[
  NETWORK="cloud",
  NETWORK UNAME="oneadmin" ]
```

Según la información provista al digitar los comandos ¿Qué se concluye?

- Sólo hay una plantilla con el nombre "ttylinux", los propietarios son: oneadmin:oneadmin
- La plantilla "ttylinux" utiliza:
  - 10% del CPU y 64 MB
  - o la imagen "ttylinux" para el usuario "oneadmin",

- la red "cloud" para el usuario "oneadmin",
  El tipo de acceso gráfico es por VNC y escucha en cualquier dirección IP

## 3. Navegación por herramienta gráfica

## 3.1 Ingreso al sistema

Paso 1 – utilizar cliente web

Para utilizar la herramienta de configuración gráfica (Sunstone), abra un navegador Web reciente (de preferecia Firefox) y digite la dirección del servidor Centos.

- Si utiliza NAT, digite 127.0.0.1:9869
- Si utiliza Puente, digite la IP\_del\_servidor:9869

Paso 2 – Digite las credenciales

- Usuario administrador de Sunstone = **oneadmin**
- Contraseña del administrador de la GUI = opennebula

| Open                 | <b>Sunstone</b> |
|----------------------|-----------------|
| Username<br>oneadmin |                 |
| Password             |                 |
| opennebula           |                 |
| 🔲 Keep me logged in  | Login           |

Paso 3 - Verificación de las opciones del tablero de control

| Open Nebula                       | Panel prine                                                | cipal                         | 🛓 oneadmin 👻 👫 OpenNebula 👻     |
|-----------------------------------|------------------------------------------------------------|-------------------------------|---------------------------------|
| Panel principal                   | Máquinas virtuales                                         |                               |                                 |
| 😂 Sistema                         | 0 TOTAL                                                    | Horas de CPU                  | Horas de Memoria en GB          |
| Recursos Virtuales                | <ul><li><b>ACTIVA</b></li><li><b>D</b> PENDIENTE</li></ul> |                               |                                 |
| Tienda de Aplicaciones            | 0 FALLO                                                    | No hay información disponible | e No hay información disponible |
| 🚓 OneFlow                         |                                                            | i≣ MVs                        | + Crear                         |
| <b>O</b> Support<br>Not connected | Hosts 1 Total                                              | CPU ASIGNADA                  | MEMORIA ASIGNADA                |
| Sign in                           | 1 ON                                                       | 0 % 0 / 100                   | 0 % 0KB / 996.8MB               |
|                                   | 0 ERROR                                                    | CPU REAL                      | MEMORIA REAL                    |
|                                   |                                                            | 0 % 0 / 100                   | 28 % 283.8MB / 996.8MB          |
|                                   |                                                            | 🔳 Hosts                       | Crear                           |

## 3.2 Creación de objetos de sistema

Aquí se pueden crear:

- Los usuarios que tendrán permiso para trabajar con las máquinas virtuales.
- Los grupos de usuarios, que agrupan a los usuarios para facilitar la gestión.
- *Las listas de control de acceso*, las cuales definen las acciones permitidas a los grupos

| OpenNebula<br>Sunstone         | 🛎 Users    | Create                      |                           | 3 TOTAL                    | Delete        | More –   | Search             |
|--------------------------------|------------|-----------------------------|---------------------------|----------------------------|---------------|----------|--------------------|
| 🏠 Dashboard                    | Show 10    | entries                     |                           |                            |               | Search:  |                    |
| 🗱 System 🚽                     | 🗆 ID       | Name                        | Group                     | Auth driver                | VMs           | Memory   | CPU                |
|                                |            | oneadmin                    | oneadmin                  | core                       | -             | -        | -                  |
| Users                          | □ 1        | serveradmin                 | oneadmin                  | server_cipher              | 0/.           | OKB / ·  | 0/.                |
| Groups                         | □ 2        | victor                      | users                     | core                       | -             | -        | •                  |
| ACLs                           | e 🚰 Grou   | ps                          |                           | 2 TOTAL                    |               |          | 🛔 oneadmin 🔻       |
| 🔥 Infrastructure 🛛 🖣           | <b>2</b> 0 | Create                      |                           |                            | 🗓 Delete      | More -   | Search             |
| 🐂 Marketplace                  | Show 10    | <ul> <li>entries</li> </ul> |                           |                            |               | Search:  |                    |
|                                | 🗆 ID       | Name                        | Users                     | VMs                        | Memory        |          | CPU                |
|                                |            | oneadmin                    | 2                         |                            | -             |          |                    |
|                                | □ 1        | users                       | 1                         | 0/.                        | OKB           | 37-      | 07.                |
|                                | Acces      | SS Control List<br>Create   | S                         |                            |               | Delete   | Search             |
| OpenNebula 4.0.0 by C12G Labs. | Show 10    | <ul> <li>entries</li> </ul> |                           |                            |               | Search:  |                    |
|                                | 🗆 ID       | Applies to Affec            | ted resources             |                            | Resource ID / | Owned by | Allowed operations |
|                                |            | Group users Virtua          | l Machines, Virtual Netwo | orks, Images, VM Templates | All           |          | Create             |
|                                | □ 1        | Group users Hosts           |                           |                            | All           |          | Manage             |
|                                | □ 2        | All Docur                   | nents                     |                            | All           |          | Create             |

#### **3.3 Recursos virtuales**

- <u>Máquinas virtuales</u>: La sección que nos permite ejecutar las máquinas virtuales.
- *Plantillas*: Los archivos de pre configuración de los equipos.
- Imágenes: Los archivos que contienen las máquinas virtuales
- Archivos y Kernel: Las opciones para la paravirtualización.

### 3.4 Recursos de la infraestructura

En la sección Infraestructura se administran:

- Las redes virtuales,
- <u>clusters de servidores</u>,
- <u>hosts, y</u>
- <u>datastores</u>

Visualice los parámetros de configuración de las red virtual "cloud" y el host "one-sandbox"

## 4. Creación de máquinas virtual

La máquina virtual con Centos 6.3 que se ha entregado para este laboratorio contiene lo siguiente:

- 1. El hipervisor KVM/Qemu
  - Instalado y configurado

2. Los archivos de los microkernels ubicados en /var/lib/one/source-images

- ttylinux.img  $\rightarrow$  SO de Linux con solo la consola. Puede trabajar con 64/128 MB de RAM
- ttylinux-context.qcow2  $\rightarrow$  SO Linux con solo la consola con nuevo formato de disco.
- tinycore.img  $\rightarrow$  SO de Linux con interfaz gráfica. Puede trabajar con 128/256 MB de RAM

Se pueden descargar más imágenes desde <u>http://ttylinux.net/index.html</u> (en distributions) y <u>http://distro.ibiblio.org/tinycorelinux/</u> (en download ) respectivamente.

3. Opennebula 4.12

- OpenNebula  $\rightarrow$  Gestor de la nube
- OpenNebula Sunstone  $\rightarrow$  Administrador web para Opennebula
- Comandos one\* → administrar OpenNebula vía comandos utilizando el usuario oneadmin

4. Varios servicios de apoyo

- Servidor ssh
- Servidor iSCSI server y cliente iSCSI
- Servicio NFS

En esta sección se crearán dos máquinas virtuales que se comunicarán entre sí.

## 4.1 Creación de una Máquina utilizando plantilla

La creación de una máquina se puede realizar de dos formas:

- Crear directamente la MV definiendo los parámetros a utilizar (CPU, RAM, Disco duro y NIC)
- Crear la MV a partir de una plantilla previamente creada

### Paso 1 – Ingresar como el usuario oneadmin

1.1 Ingrese como usuario root al sistema y luego cámbiese de usuario

1.2 Digite el siguiente comandos en minúsculas use guion

[oneadmin@one-sandbox ~]\$ **su - oneadmin** 

### Paso 2 – Crear o instanciar una máquina virtual

2.1 Liste las plantillas existentes

| [0] | neadmin@one- | -sandbox ~]\$ | onetemplate list      |                |
|-----|--------------|---------------|-----------------------|----------------|
| ΙI  | ) USER       | GROUP         | NAME                  | REGTIME        |
| (   | ) oneadmin   | oneadmin      | <mark>ttylinux</mark> | 04/28 16:25:40 |

2.2 Cree la máquina virtual a partir de la plantilla digitando el siguiente comando (una sola línea)

[oneadmin@one-sandbox ~]\$ onetemplate instantiate ttylinux --name mi\_MV1 VM ID: 0 <- número consecutivo de la máquina virtual

#### Comando si se creará sin plantilla

\$onevm create --name mi\_MV1 --memory 128 --cpu 1 --disk ttylinux --nic cloud

#### Paso 3 – Verificar que se haya creado o instanciado la máquina virtual

3.1 identificar máquinas virtuales que se están ejecutando, digite el siguiente comando

[oneadmin@one-sandbox ~]\$ **onevm list** ID USER GROUP NAME STAT UCPU UMEM HOST TIME 0 oneadmin oneadmin mi MV1 **runn** 0 0K one-sanbox 0d 00h00

3.2 Listar los detalles de la máquina virtual creada, Digitando el siguiente comando

[oneadmin@one-sandbox ~]\$ onevm show 12

| VIRTUAL MACHINE 0 | INFORMATION         |                |                   |
|-------------------|---------------------|----------------|-------------------|
| ID                | : 0                 |                |                   |
| NAME              | : mi_MV1            |                |                   |
| USER              | : oneadmin          |                |                   |
| GROUP             | : oneadmin          |                |                   |
| STATE             | : ACTIVE            |                |                   |
| LCM_STATE         | : RUNNING           |                |                   |
| RESCHED           | : No                |                |                   |
| HOST              | : one-sandbox       |                |                   |
| CLUSTER ID        | : -1                |                |                   |
| CLUSTER           | : default           |                |                   |
| START TIME        | : 08/01 13:36:12    |                |                   |
| END TIME          | : -                 |                |                   |
| DEPLOY ID         | : one-0             |                |                   |
| VIRTUAL MACHINE M | ONITORING           |                |                   |
| USED CPU          | : 5                 |                |                   |
| NET_RX            | : 0K                |                |                   |
| NET_TX            | : 0K                |                |                   |
| USED MEMORY       | : 78.1M             |                |                   |
| PERMISSIONS       |                     |                |                   |
| OWNER             | : um-               |                |                   |
| GROUP             | :                   |                |                   |
| OTHER             | :                   |                |                   |
| VM DISKS          |                     |                |                   |
| ID TARGET IMAGE   |                     | TYPE SAVE S    | AVE AS            |
| 0 vda ttylin      | ux                  | file NO        | _                 |
| VM NICS           |                     |                |                   |
| ID NETWORK        | VLAN BRIDGE         | IP             | MAC               |
| 0 cloud           | no br0              | 172.16.100.200 | 02:00:ac:10:64:c8 |
| SECURITY          |                     |                |                   |
| NIC ID NETWORK    | SECURII             | Y GROUPS       |                   |
| 0 cloud           | 0                   | _              |                   |
| SECURITY GROUP    | TYPE PROTOCOL NETWO | ORK            | RANGE             |

| SECUE | RITY GROUP | TYPE     | PROTOCOL | NETWO | DRK   |      | RANGE |
|-------|------------|----------|----------|-------|-------|------|-------|
| ID    | NAME       |          |          | VNET  | START | SIZE |       |
| 0     | default    | OUTBOUND | ALL      |       |       |      |       |
| 0     | default    | INBOUND  | ALL      |       |       |      |       |

#### VIRTUAL MACHINE HISTORY

| SEQ | HOST        | ACTION | DS | START          | TIME      | PROLOG   |
|-----|-------------|--------|----|----------------|-----------|----------|
| 0   | one-sandbox | none   | 0  | 08/01 13:36:39 | Od OOhO3m | 0h00m01s |

#### USER TEMPLATE

DESCRIPTION="A small GNU/Linux system for testing"

#### VIRTUAL MACHINE TEMPLATE

```
AUTOMATIC REQUIREMENTS="! (PUBLIC CLOUD = YES)"
CONTEXT=[
  DISK ID="1",
  ETH0 IP="172.16.100.200",
ETH0 MAC="02:00:ac:10:64:c8",
 NETWORK="YES",
  TARGET="hda" ]
CPU="0.1"
FEATURES=[
 ACPI="no" ]
GRAPHICS=[
  LISTEN="0.0.0.0",
PORT="5900",
 TYPE="VNC" ]
MEMORY="64"
NIC DEFAULT=[
 MODEL="virtio" ]
TEMPLATE ID="0"
VMID="0"
```

3.3 Utilizar los comandos del hipervisor

• Para la administración de las máquinas virtuales en KVM se puede utilizar el comando virsh.

• Para listar las máquinas virtuales del hipervisor se utiliza la opción virsh -c qemu:///system list Digite el siguiente comando

```
[oneadmin@one-sandbox ~]$ virsh -c qemu:///system list
Id Name State
______
0 one-0 running
```

### Paso 4 – Establecer conexión con la máquina virtual creada

4.1 Verifique la dirección del frontend (la del bridge)

```
[oneadmin@one-sandbox ~]$ ifconfig br0
br0 Link encap:Ethernet HWaddr FE:00:AC:10:64:C8
inet addr:172.16.100.1 Bcast:172.16.100.255 Mask:255.255.255.0
inet6 addr: fe80::c476:80ff:fefa:3e58/64 Scope:Link
UP BROADCAST RUNNING MULTICAST MTU:1500 Metric:1
RX packets:10 errors:0 dropped:0 overruns:0 frame:0
TX packets:20 errors:0 dropped:0 overruns:0 carrier:0
collisions:0 txqueuelen:0
RX bytes:624 (624.0 b) TX bytes:1376 (1.3 KiB)
```

4.2 Establecer comunicación con la dirección IPv4 de la nueva máquina virtual

```
[oneadmin@one-sandbox ~]$ ping -c 5 172.16.100.200
PING 172.16.100.200 (172.16.100.200) 56(84) bytes of data.
64 bytes from 172.16.100.200: icmp_seq=1 ttl=64 time=0.911 ms
64 bytes from 172.16.100.200: icmp_seq=2 ttl=64 time=0.257 ms
64 bytes from 172.16.100.200: icmp_seq=3 ttl=64 time=0.249 ms
64 bytes from 172.16.100.200: icmp_seq=4 ttl=64 time=0.259 ms
64 bytes from 172.16.100.200: icmp_seq=5 ttl=64 time=0.257 ms
--- 172.16.100.200 ping statistics ---
5 packets transmitted, 5 received, 0% packet loss, time 4001ms
rtt min/avg/max/mdev = 0.249/0.386/0.911/0.263 ms
```

4.3 Ingresar al sistema operativo de la Máquina Virtual ID

Consideraciones para ingresar al sistema operativo

- 2. Tener un usuario creado en sistema operativo.
  - Usuario con privilegios de administrador
  - o Usuario normal
- 3. Tipo de consola a utilizar desde el inicio de la comunicación
  - Interfaz de comandos
  - Interfaz gráfica
- 4. El sistema operativo de la máquina virtual debe tener algún sistema mecanismo de ingreso según
  - o Consola: Servidos SSH, Servidor TELNET (no recomendado),
  - Interfaz gráfica: RDP, VNC, SSH con Xserver, NX, Xdmcp, Chromoting, ICA, Alguna aplicación bajo HTTP

Para conectarse a la máquina virtual que se ha instanciado se utilizará:

- 1. Usuario de acceso: root/password, (administrador), user/password (normal)
- 2. Debido a que el frontend no tiene instalado un escritorio, se utilizará conexión por consola CLI.
- 3. La máquina virtual *ttylinux* tiene instalado y ejecutándose automáticamente el servicio ssh.

Digite el siguiente comando

```
[oneadmin@one-sandbox ~]$ ssh root@172.16.100.200
Warning: Permanently added '172.16.100.200' (RSA) to the list of known hosts.
root@172.16.100.200's password: password
```

Chop wood, carry water.

#

## Paso 5 – Trabajo en máquina virtual

Para simular tareas de usuario que se ejecuten en la máquina virtual creada de digitarán los siguientes comandos

#### # hostname

yuki

### # cat /etc/sysconfig/network-scripts/ifcfg-eth0

ENABLE=yes NAME=Ethernet DHCP=no NETMASK=255.255.255.0 IPADDRESS=172.16.100.200 GATEWAY=172.16.100.1

Crear un archivo con el nombre prueba1 dentro del directorio /root con cualquier texto

### Paso 6 – Apagar la máquina virtual

Para apagar la máquina virtual se tienen las siguientes opciones:

- 1. Apagarla desde el sistema operativo de dicha máquina virtual (opción recomendada)
- 2. Apagarla enviando comandos ACPI. (Se utilizará la gestión del frontend)
  - Desde el hipervisor usando comandos de CLI
  - Desde el hipervisor usando herramientas GUI
- 3. Apagarla enviando comandos de OpenNebula
  - o Desde el one, administrador CLI de OpenNebula
  - o Desde el Sunstone, administrador GUI Web de OpenNebula

Nota: También se puede apagar la máquina virtual enviando un apagado forzado, es decir simular un poweroof por Hardware, pero se corre el riesgo de dañar los archivos o datos de la máquina virtual. Esta opción está presente tanto en las herramientas del hipervisor como en Openebula

6.1 Digite el siguiente comando: (considere utilizar la opción **undeploy**)

```
[oneadmin@one-sandbox ~]$ onevm shutdown 1
```

#### 6.2 Verifique que se haya apagado la máquina virtual

[oneadmin@one-sandbox ~]\$ onevm list

| ID | USER     | GROUP    | NAME                | <mark>STAT</mark> | UCPU | UMEM  | HOST       |    | TIME  |
|----|----------|----------|---------------------|-------------------|------|-------|------------|----|-------|
| 1  | oneadmin | oneadmin | <mark>mi_MV1</mark> | <mark>shut</mark> | 3    | 92.7M | one-sandbo | 0d | 02h03 |

## Paso 4.2 – Verificar en interfaz gráfica

#### Paso 1 – Ingrese a Sunstone

- 1.1 Digite la dirección IP del servidor OpenNebula
- 1.2 Ingrese con las crdenciales oneadmin/opennebula

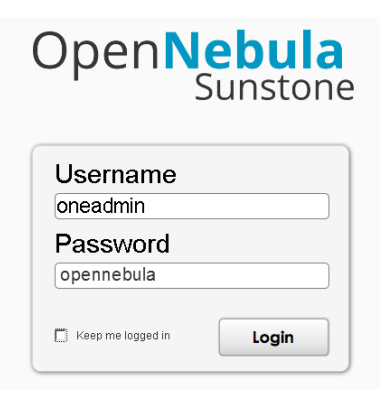

## Paso 2 - Crear o instanciar una máquina virtual

- 2.1 Seleccione "Virtual Resources" / "Recursos Virtuales"
- 2.2 Dé un clic en "Plantilas" / "Templates"
- 2.3 Seleccione la plantilla ID 0 de la lista de platillas disponibles

| Open <mark>Nebula</mark>                     |          | Plar        | ntillas     |                      |                     | 💄 oneadr   | nin 👻 🗌 OpenNebula 👻  |
|----------------------------------------------|----------|-------------|-------------|----------------------|---------------------|------------|-----------------------|
| Panel principal                              | C        | <b>+</b>    | Buscar      |                      | Actualizar          | Instanciar | Clonar 💄 👻 💼          |
| Sistema                                      | <b>v</b> | ID          | Propietario | Grupo                | Nombre              | Fecha de   | registro              |
| Recursos Virtuales                           |          | 0           | oneadmin    | oneadmin             | ttylinux            | 08:25:40 2 | 8/04/2014             |
| Máquinas virtuales<br>Plantillas<br>Imágenes | Showing  | g 1 to 1 of | 1 entries   |                      |                     | Previou    | us <b>1</b> Next 10 ¥ |
| Archivos y Kernels                           |          |             |             | OpenNebula 4.12.0 by | OpenNebula Systems. |            |                       |
| Tienda de                                    |          |             |             |                      |                     |            |                       |

2.4 Dé un clic en el botón "Instanciar"

- 2.5 Complete el asistente con la siguiente información
  - Nombre de la máquina virtual = **mi\_MV2**
  - $\circ$  Cantidad de instancias = 1
  - Mantener (Hold) = No seleccionar

2.6 Dé un clic en el botón "instanciar"

| ×                                       |
|-----------------------------------------|
| Instanciar plantilla de máquina virtual |
| Nombra da MV                            |
| mi_MV2                                  |
| Número de instancias 🔞                  |
| 1                                       |
| □ Mantener ⊚                            |
| Templates to be instantiated            |
| • ttylinux                              |
|                                         |
| Instanciar                              |

2.7 Verifique si aparece algún mensaje de error

## Paso 3 - Verificar que se haya credo o instanciado la máquina virtual

3.1 Seleccione la opción "Máquinas virtuales" del menú "Recursos virtuales"

| Open Nebula            |        | Μ         | láquina        | s virtuales | 5                |                       | 💄 onea               | admin → 🔗 Op       | enNebula 👻 |
|------------------------|--------|-----------|----------------|-------------|------------------|-----------------------|----------------------|--------------------|------------|
| Panel principal        | C      | +         | Buscar         |             |                  | ► II ~                | ■ - C -              | ⊞ ~ ≜ ~            |            |
| 😫 Sistema              |        | -ID -     | Propietario    | Grupo       | Nombre           | Estado                | Host                 |                    |            |
| Recursos Virtuales     |        | 2         | oneadmin       | oneadmin    | mi_MV2           | EJECUTANDO            | one-sandbox          | 172.16.100.201     | <b>—</b>   |
| Máquinas virtuales     |        | 1         | oneadmin       | oneadmin    | mi_MV1           | EJECUTANDO            | one-sandbox          | 172.16.100.200     | <u> </u>   |
| Plantilias<br>Imágenes | Showin | ig 1 to 2 | 2 of 2 entries |             |                  |                       | Previ                | ious <b>1</b> Next | 10 🗸       |
| Archivos y Kernels     |        |           |                | 2 TOTAL 2 A | CTIVA <b>0</b> A | PAGADA 0 PEN          | diente <b>0</b> fall | .0                 |            |
| 🛔 Infraestructura      |        |           |                |             | OpenNebula 4 12  | 0 by OpenNebula Syste | me                   |                    |            |

3.2 Dé un doble clic en la máquina creada Y observe las propiedades

| MV               | mi_MV2              |                      |                    | 👗 or      | neadmin 🤝   | 倄 OpenNebula 👻 |
|------------------|---------------------|----------------------|--------------------|-----------|-------------|----------------|
| 2 ← ■            |                     |                      | II - C             | ·         |             | ▲ - 🗎 -        |
| 1 Info Capacidad | e Almacenamien Red  | <b>I</b> nstantáneas | Lbicación Acciones | Plantilla | Registro    |                |
| Información      |                     |                      | Permisos:          | Utilice   | Administrar | Administrador  |
| ID               | 2                   |                      | Propietario        | •         | •           |                |
| Nombre           | mi_MV2              | C                    | Grupo              |           |             |                |
| Estado           | ACTIVA              |                      | Otros              |           |             |                |
| Estado LCM       | EJECUTANDO          |                      | Propiedad          |           |             |                |
| Host             | one-sandbox         |                      | Propietario        | oneadmir  | ı           |                |
| Tiempo de inicio | 13:14:53 01/08/2015 |                      | Grupo              | oneadmir  | n           |                |
| Desplegar ID     | one-2               |                      |                    |           |             |                |
| Reprogramar      | no                  |                      |                    |           |             |                |
| Atributos        |                     |                      |                    |           |             |                |
| DESCRIPTION      | A small GNU/Linux   | system for test      | ing                | <b>ø</b>  |             |                |
|                  |                     |                      | .4                 | Añadir    |             |                |
|                  |                     |                      |                    |           |             |                |

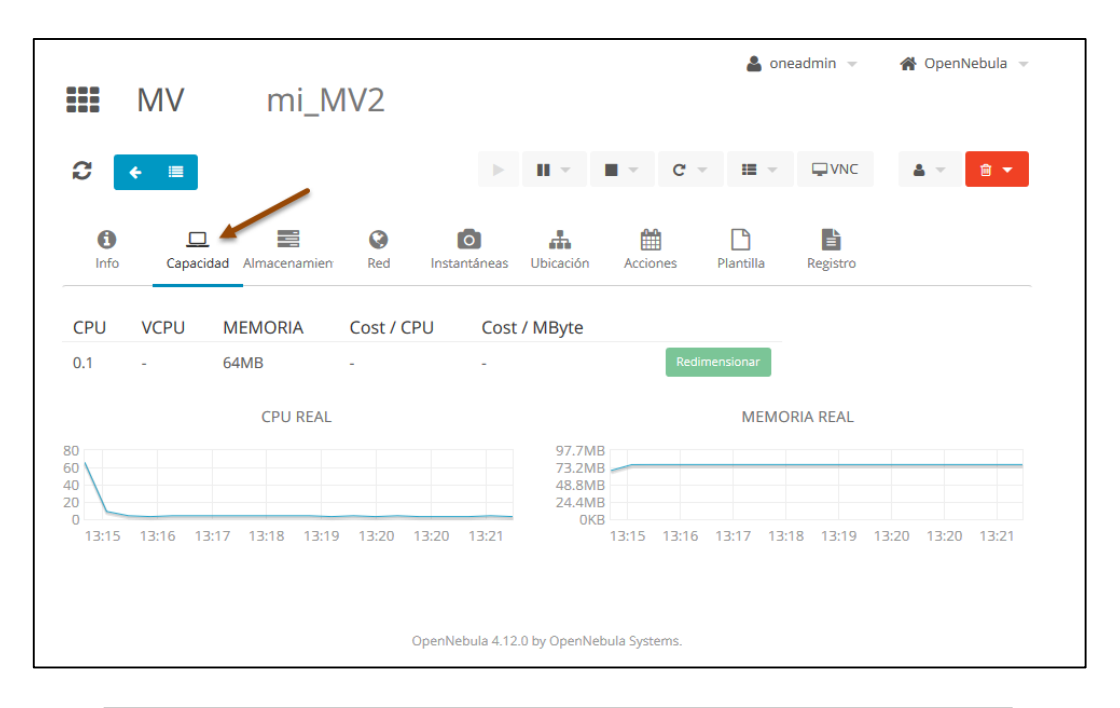

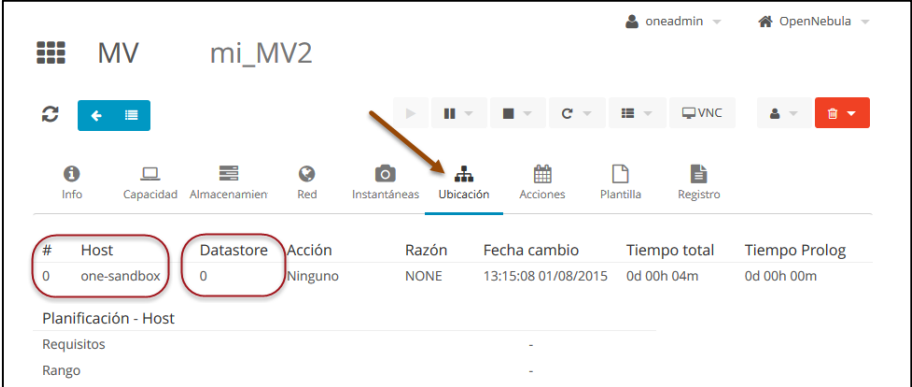

## Paso 4 – Establecer conexión con la máquina virtual creada

- 4.1 Seleccione el ID de la máquina ejecutar (opcional)
- 4.2 Dé un clic en el botón al final de la máquina virtual

**Nota**: si no apareciera ese botón significa que, no se configuró acceso desde Sunstone al protocolo VNC, o el servicio VNC que ocupa OpenNebula está corrupto o mal configurado.

|        | Μ         | áquina       | s virtuale: | 5                 |                        | 💄 onead               | dmin 👻 🗌 😭 Ope    | nNebula 👻  |
|--------|-----------|--------------|-------------|-------------------|------------------------|-----------------------|-------------------|------------|
| 0      | +         | Buscar       |             |                   | ► II ~                 | ■ - C -               |                   | â 🔹        |
|        | ID 🔻      | Propietario  | Grupo       | Nombre            | Estado                 | Host                  | IPs               |            |
| •      | 2         | oneadmin     | oneadmin    | mi_MV2            | EJECUTANDO             | one-sandbox           | 172.16.100.201    | - <b>-</b> |
|        | 1         | oneadmin     | oneadmin    | mi_MV1            | EJECUTANDO             | one-sandbox           | 172.16.100.200    | <b>P</b>   |
| Showin | ng 1 to 2 | of 2 entries |             |                   |                        | Previo                | ous <b>1</b> Next | 10 ¥       |
|        |           |              | 2 TOTAL 2 A | CTIVA <b>O</b> AP | PAGADA O PENE          | DIENTE <b>O</b> FALLO | C                 |            |
|        |           |              |             | OpenNebula 4.12.0 | ) by OpenNebula System | ns.                   |                   |            |

## Paso 5 – Trabajar en la máquina virtual

Repetir los comandos utilizados en la máquina virtual mi\_MV1

Establezca comunicación entre ambas máquinas virtuales, puede utilizar una ficha web por cada máquina virtual

| <pre>/dev/uda1: clean, 1928/51200 files, 67302/204592 blocks root file system checked file systems checked waiting for previous uevents setting up system clock [local] Sat Aug 1 19:36:41 MST 2015 updating module dependencies initializing random number generator setting up firewall startup klogd bringing up loopback interface lo bringing up Ethernet interface eth0 set up default gateway generating DSS host key startup dropbear</pre> | E OK J<br>E OK J<br>E OK J<br>E OK J<br>E OK J<br>E OK J<br>E OK J<br>E OK J<br>E OK J<br>E OK J<br>E OK J<br>E OK J<br>E OK J<br>E OK J<br>E OK J |
|----------------------------------------------------------------------------------------------------|----------------------------------------------------------------------------------------------------|
| startup inetd                                                                                                    | L OK J                                                                                                    |
| startup crond                                                                                                    | C OK J                                                                                                    |

## Paso 6 – Apagar la máquina virtual

Seleccione las máquinas virtuales y realice un Replegado (Undeployed) de la máquina virtual (Parar)

También puede utilizar Parar (Stop), pero se guarda el estado de la MV

Si se necesita forzar el apagado puede realizar Replegar hard (Undeploy hard)

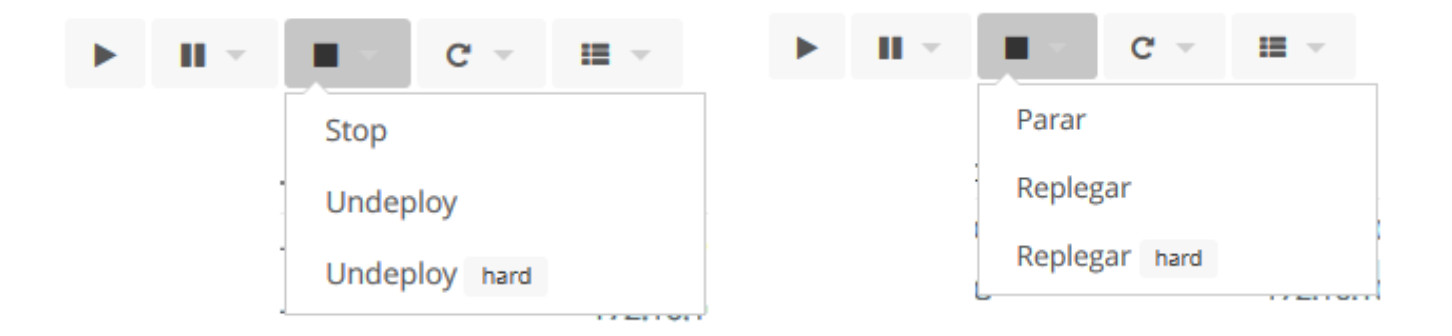

## Anexos

## Anexo 1 – Configuración de la máquina virtual

En VirtualBox, no es necesario utilizar la función exportar servicio virtualizado, es más práctico copiar los archivos que conforman la máquina virtual:

- El archivo de configuración en formato XML con la extensión .vbox
- El archivo que contiene el disco duro, para este caso .vdi

La opción que se deberá evaluar es la configuración de la red, ya que si todos utilizan la misma máquina virtual en el mismo centro de cómputo con interacción entre compañeros de grupo habrá conflicto de IP (esto es fácil de solucionar) y MAC (esto si representa una mayor configuración).

Los únicos dos métodos para configurar la red serán:

- NAT, se deberá crear una redirección de puertos, 22, 9869 y 29876 al 127.0.0.1
- Puente, se deberá asociar hacia la Ethernet o WIFI y se deberá definir una MAC propia para la Máquina virtual de cada estudiante.

La configuración de la máquina virtual para la práctica es la siguiente:

#### Ficha General:

- Nombre = Centos\_63-opennebula\_4 (cualquier nombre evite caracteres especiales)
- Tipo de SO = Linux
- Versión del SO = Redhat (64 bits)

| 🌞 opennebula_prueba2 - (                                                                                                    | Configuración ? >                                                                                                    |
|----------------------------------------------------------------------------------------------------|----------------------------------------------------------------------------------------------------|
| 📃 General                                                                                                    | General                                                                                                    |
| <ul> <li>Sistema</li> <li>Pantalla</li> <li>Almacenamiento</li> <li>Audio</li> <li>Red</li> <li>Puertos serie</li> <li>USB</li> <li>Carpetas compartidas</li> </ul> | Básico       Avanzado       Descripción         Nombre:       Centos_63-opennebula_4.0         Ijpo:       Linux         Versión:       Red Hat (64 bit)   |
|                                                                                                    | Seleccione una categoría de configuración de la lista de la izquierda y mueva el ratón sobre un<br>elemento de configuración para obtener más información. |
|                                                                                                    | Aceptar Cancelar Ayuda                                                                                                    |

#### <u>Ficha Sistema:</u>

- Placa Base
  - $\circ$  Memoria RAM = 512 MB es suficiente
  - $\circ$  Orden de Arranque = Disco duro
  - $\circ$  Chipset = PIX3
  - o Habilitar IO APIC

○ Reloj de HW – UTC

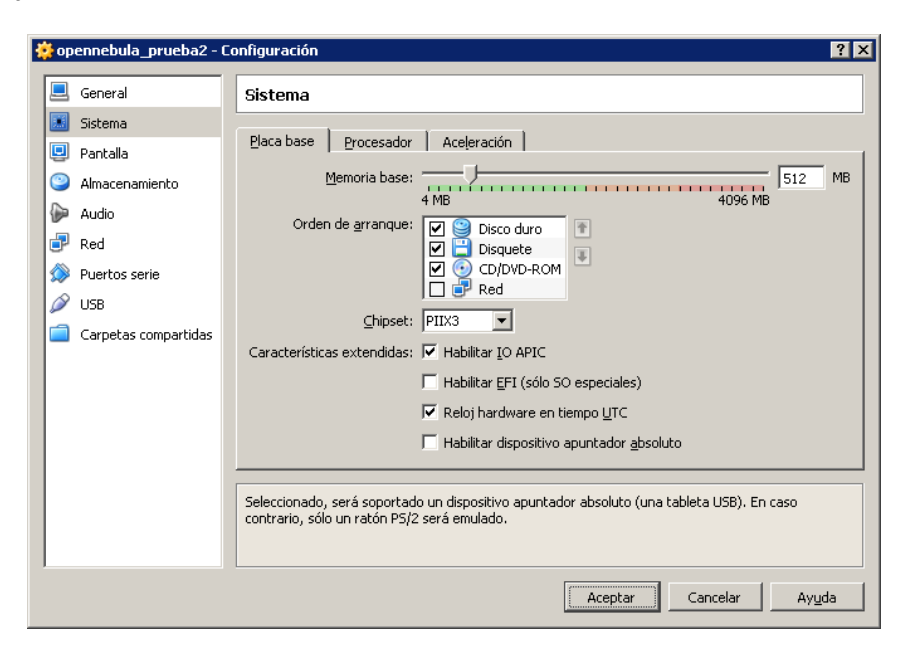

- Procesador
  - $\circ$  Cantidad de procesadores = 1
  - $\circ$  Límite máximo del procesador = 100%
  - Habilitar PAE/NX
- Aceleración
  - o Habilitar VT-x / AMD-v
  - o Habilitar paginación anidada

| Placa base Procesador Aceleración                                                                                                    | Placa base Procesador Aceleración                                                                                                    |
|----------------------------------------------------------------------------------------------------|----------------------------------------------------------------------------------------------------|
| Procesador(es):<br>I CPU 4 CPUs<br>Límite ejecución:<br>1%<br>Características extendidas: V Habilitar PAE/NX                                               | Hardware de virtualización: 🔽 Habilitar ⊻T-x/AMD-V                                                                                                    |
| Seleccione una categoría de configuración de la lista de la izquierda y mueva el ratón sobre un<br>elemento de configuración para obtener más información. | Seleccione una categoría de configuración de la lista de la izquierda y mueva el ratón sobre un<br>elemento de configuración para obtener más información. |

#### Ficha Pantalla:

- Memoria de video = 12 MB si instala escritorio gráfico 128 MB
- Sin aceleración 3D
- Sin aceleración de vídeo 2D

## Ficha Almacenamiento:

- Controladora IDE para DVD
  - Tipo PIIX4
  - Habilitar anfitrión de E/S
  - Definir la unidad del propio equipo
- Controladora SATA
  - $\circ$  Tipo = AHCI
  - $\circ$  Cantidad de puertos = 1
  - o No utilizar la caché host de E/S

| 🌞 opennebula_prueba2 - 🛛                                                                                                    | Configuración                                                                    | ? ×                                                                                                    |
|----------------------------------------------------------------------------------------------------|----------------------------------------------------------------------------------|----------------------------------------------------------------------------------------------------|
| 📃 General                                                                                                    | Almacenamiento                                                                   |                                                                                                    |
| <ul> <li>Sistema</li> <li>Pantalla</li> <li>Almacenamiento</li> <li>Audio</li> <li>Red</li> <li>Puertos serie</li> <li>USB</li> <li>Carpetas compartidas</li> </ul> | Árbol de almacenamiento<br>Controller: IDE                                       | Atributos<br><u>N</u> ombre: SATA<br><u>I</u> ipo: AHCI<br>Cantidad de <u>P</u> uertos: 1<br>Usar la cache anfitrión de E/S |
|                                                                                                    | Seleccione una categoría de configuraci<br>elemento de configuración para obtene | ión de la lista de la izquierda y mueva el ratón sobre un<br>r más información.                                             |

### <u>Ficha Audio:</u>

• Habilite el audio según sea su SO anfitrión (Windows o Linux)

Nota:

Las fichas Puertos serie, USB y carpetas compartidas no es necesario para esta práctica configurarlas

## Ficha Red: (opción NAT)

- Habilite el Adaptador 1
- Defina conectado a = NAT
- Defina el driver = Intel Pro/1000 MT Desktop (82540 EM)
- Defina la MAC = 080027 (no lo puede cambiar) + XXYYZZ (el valor para su propio equipo)
- Habilite la opción cable conectado.

| 🔅 opennebula_prueba2 - 🛛                                                                                                 | Configuración ? 🗙                                                                                                    |
|----------------------------------------------------------------------------------------------------|----------------------------------------------------------------------------------------------------|
| 📃 General                                                                                                    | Red                                                                                                    |
| <ul> <li>Sistema</li> <li>Pantalla</li> <li>Almacenamiento</li> <li>Audio</li> <li>Red</li> <li>Puertos serie</li> </ul> | Adaptador <u>1</u> Adaptador <u>2</u> Adaptador <u>3</u> Adaptador <u>4</u><br>Habilitar adaptador de red<br>Conectado a: NAT<br>Nombre:                   |
| USB                                                                                                    | Tipo de adaptador: Intel PRO/1000 MT Desktop (82540EM)                                                                                                    |
|                                                                                                    | Dirección MAC: 080027001002                                                                                                    |
|                                                                                                    | Seleccione una categoría de configuración de la lista de la izquierda y mueva el ratón sobre un<br>elemento de configuración para obtener más información. |
|                                                                                                    | Aceptar Cancelar Ayuda                                                                                                    |

Habilite el Reenvío de puerto como se muestra en la siguiente figura (puede omitir el valor 127.0.0.1)

| tule 1         TCP         127.0.0.1         22         22           tule 2         TCP         127.0.0.1         9869         9869           tule 3         TCP         127.0.0.1         29876         29876 | Nombre | Protocolo | IP anfitrión | Puerto anfitrión | IP invitado | Puerto invitado | < |
|----------------------------------------------------------------------------------------------------|--------|-----------|--------------|------------------|-------------|-----------------|---|
| tule 2         TCP         127.0.0.1         9869         9869           tule 3         TCP         127.0.0.1         29876         29876                                                                      | ule 1  | TCP       | 127.0.0.1    | 22               |             | 22              | < |
| Rule 3 TCP 127.0.0.1 29876                                                                                                    | Rule 2 | TCP       | 127.0.0.1    | 9869             |             | 9869            |   |
|                                                                                                    | Dula 2 | TCD       | 107.0.0.1    |                  |             | #               |   |
|                                                                                                    | Kule 3 | TCP       | 127.0.0.1    | 29876            |             | 29876           |   |
|                                                                                                    | Kule J | TCP       | 127.0.0.1    | 29876            |             | 29876           |   |
|                                                                                                    | Kule J | 102       | 127.0.0.1    | 29876            |             | 29876           |   |
|                                                                                                    | Kule 3 | 104       | 127.0.0.1    | 29876            |             | 29876           |   |

## Ficha Red: (opción NAT)

- Habilite el Adaptador 1
- Defina conectado a = Adaptador puente (bridge)
- Seleccione la tarjeta que utilizará = Ethernet o WIFI (incluso puede utilizar VBox Host Only)
- Seleccione el driver = Intel Pro/1000 MT Desktop (82540 EM)
- Modo promiscuo = Denegar
- Defina la MAC = 080027 (no lo puede cambiar) + XXYYZZ (el valor para su propio equipo)
- Habilite la opción cable conectado.

| 🌞 op | ennebula_prueba2 - (                                                                                  | Configuración ? 🗙                                                                                                    |
|------|----------------------------------------------------------------------------------------------------|----------------------------------------------------------------------------------------------------|
|      | General                                                                                               | Red                                                                                                    |
|      | Sistema<br>Pantalla<br>Almacenamiento<br>Audio<br>Red<br>Puertos serie<br>USB<br>Carpetas compartidas | Adaptador 1       Adaptador 2       Adaptador 3       Adaptador 4         ✓       Habilitar adaptador de red         ✓       Conectado a:       Adaptador puente         Nombre:       Atheros AR5007 802.11b/g WiFi Adapter       ▼         ✓       Avanzadas       ▼         Jipo de adaptador:       Intel PRO/1000 MT Desktop (82540EM)       ▼         Modo promiscuo:       Denegar       ▼         Dirección MAC:       080027001002 |
|      |                                                                                                    | ✓ Cable conectado<br>Reenvío de puertos          Selecciona el adaptador de red en el sistema anfitrión que enruta el tráfico desde y a esta tarjeta de red.                                                                                                    |
|      |                                                                                                    | Aceptar Cancelar Ayuda                                                                                                    |

**Nota**: Posteriormente cuando haya iniciado la máquina virtual entre al sistema operativo Centos como el usuario root y modifique si necesita definir algún parámetro en la configuración de la tarjeta (dirección IP estática, dirección MAC, etc.)

El archivo de configuración para la NIC es /etc/sysconfig/network-scripts/ifcfg-eth0

```
[root@one-sandbox ~]# cat /etc/sysconfig/network-scripts/ifcfg-eth0
DEVICE=eth0
BOOTPROTO=dhcp
ONBOOT=yes
TYPE=Ethernet
HWADDR=08:00:01:00:00:02
USERCTL=n0
PEERDNS=yes
IPV6INIT=n0
```

El comando para reiniciar los cambios que se hayan realizado en el archivo de configuración es:

[root@one-sandbox ~] # service network restar

## Anexo 2 – Ciclo de vida de las máquinas virtuales

Tomado de http://docs.opennebula.org/4.12/user/virtual\_resource\_management/vm\_guide\_2.html#vm-guide-2

| Short | State      | Meaning                                                                                  |  |
|-------|------------|------------------------------------------------------------------------------------------|--|
| state |            |                                                                                          |  |
| pend  | Pending    | By default a VM starts in the pending state, waiting for a resource to run on. It        |  |
|       |            | will stay in this state until the scheduler decides to deploy it, or the user deploys it |  |
|       |            | using the onevm deploy command.                                                          |  |
| hold  | Hold       | The owner has held the VM and it will not be scheduled until it is released. It can      |  |
|       |            | be, however, deployed manually.                                                          |  |
| prol  | Prolog     | The system is transferring the VM files (disk images and the recovery file) to the       |  |
|       |            | host in which the virtual machine will be running.                                       |  |
| boot  | Boot       | OpenNebula is waiting for the hypervisor to create the VM.                               |  |
| runn  | Running    | The VM is running (note that this stage includes the internal virtualized                |  |
|       |            | machine booting and shutting down phases). In this state, the virtualization             |  |
|       |            | driver will periodically monitor it.                                                     |  |
| migr  | Migrate    | The VM is migrating from one resource to another. This can be a life migration or        |  |
|       |            | cold migration (the VM is saved and VM files are transferred to the new                  |  |
|       |            | resource).                                                                               |  |
| hotp  | Hotplug    | A disk attach/detach, nic attach/detach operation is in process.                         |  |
| snap  | Snapshot   | A system snapshot is being taken.                                                        |  |
| save  | Save       | The system is saving the VM files after a migration, stop or suspend                     |  |
|       |            | operation.                                                                               |  |
| epil  | Epilog     | In this phase the system cleans up the Host used to virtualize the VM, and               |  |
|       |            | additionally disk images to be saved are copied back to the system datastore.            |  |
| shut  | Shutdown   | OpenNebula has sent the VM the shutdown ACPI signal, and is waiting for it               |  |
|       |            | to complete the shutdown process. If after a timeout period the VM does not              |  |
|       |            | disappear, OpenNebula will assume that the guest OS ignored the ACPI                     |  |
|       |            | signal and the VM state will be changed to running, instead of done.                     |  |
| stop  | Stopped    | The VM is stopped. VM state has been saved and it has been transferred                   |  |
|       |            | back along with the disk images to the system datastore.                                 |  |
| susp  | Suspended  | Same as stopped, but the files are left in the host to later resume the VM there (i.e.   |  |
|       |            | there is no need to re-schedule the VM).                                                 |  |
| poff  | PowerOff   | Same as suspended, but no checkpoint file is generated. Note that the files are          |  |
|       |            | left in the host to later boot the VM there.                                             |  |
|       |            |                                                                                          |  |
|       |            | When the VM guest is shutdown, OpenNebula will put the VM in this state.                 |  |
| unde  | Undeployed | The VM is shut down. The VM disks are transferred to the system datastore. The           |  |
|       |            | VM can be resumed later.                                                                 |  |
| fail  | Failed     | The VM failed.                                                                           |  |
| unkn  | Unknown    | The VM couldn't be reached, it is in an unknown state.                                   |  |
| done  | Done       | The VM is done. VMs in this state won't be shown with onevm list but are kept            |  |
|       |            | in the database for accounting purposes. You can still get their information with        |  |
|       |            | the onevm show command.                                                                  |  |

Estados para las máquinas virtuales Tomado de: http://docs.opennebula.org/4.12/\_images/states-simple.png

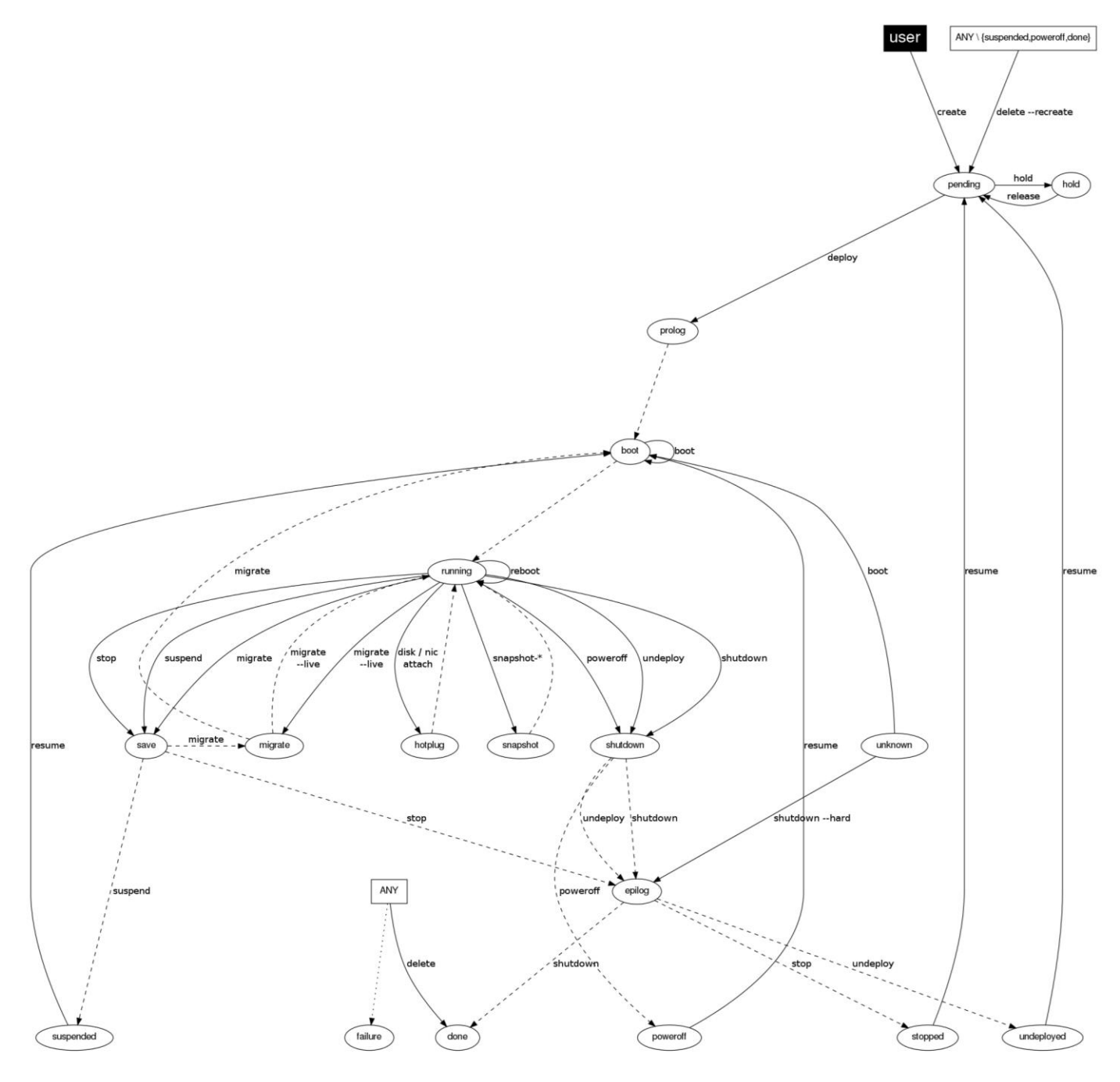

Ejemplo típico de inicio a detenerse.

Se crea  $\rightarrow$  pending  $\rightarrow$  se hace deploy  $\rightarrow$  prolog  $\rightarrow$  boot  $\rightarrow$  running  $\rightarrow$  se hace shutdown  $\rightarrow$  shutdown

Información útil para ampliar el tema

• Comandos para entender el uso del hipervisor KVM http://hpc.esencial.co/doku.php?id=virt:kvm:gestion\_vm\_virsh

Herramieta Web para VirtManager
 https://www.webvirtmgr.net/
 http://sugus.eii.us.es/sugupedia/index.php?title=Virtualización:\_KVM

 Leer estado de onevm http://archives.opennebula.org/doc/2.2/cli/onevm.html